#### 第3章 OpenQuake によるハザード・リスク評価方法

3.1 はじめに

この章では、OpenQuake を使用した計算に必要な情報として、OpenQuake-engine を使用 するためのインストール方法から始まり、OpenQuake-engine の計算方法(計算に必要なパ ラメータの解説)、計算結果の図化方法を解説する。この章の構成を以下に示す。この章の 流れを図 3.1.1 に示した。

「3.2 計算環境の準備」では、計算環境の準備について説明する。OpenQuake-engine は、 Windows、macOS、Linux などの各種 OS にインストールが可能である。各種 OS へのイン ストール方法の解説と、仮想環境(VirtualBox)へのインストール方法を解説する。

「3.3 計算の概要」では、計算に使用するパラメータを紹介する。OpenQuake-engine では、多彩な計算が可能となっているため、多様なパラメータが存在する。この節では、各計算に必要なパラメータやそれらパラメータの設定方法などを解説する。

「3.4 計算方法」では、OpenQuake-engine を使用した実際の計算方法を解説する。 OpenQuake-engine では、初心者向けのウェブブラウザベースの"WebUI"を使用する方法と エキスパート向けの"oq"コマンドを使用する方法の2通りの計算方法が存在する。この節 では、2通りの計算方法を解説する。

「3.5 Input Preparation Toolkit」では、OpenQuake-engine で使用するパラメータ設定に便利なツールキット「Input Preparation Toolkit」を紹介する。

「3.6 各計算タイプにおけるハザード・リスクの計算方法」では、OpenQuake-engine を 使用した各種ハザード・リスクの計算例を示す。「3.4 計算方法」では、計算の実行方法 のみ示したが、この節では、各種パラメータの説明など、可能な限り詳細に記述した。

「3.7 計算結果の図化方法」では、OpenQuakeの開発者が作成したツールキット「Risk Modeller's Toolkit」を使用して計算結果を図化する方法を解説した。

計算方法のみを知りたい場合には、「3.4 計算方法」以降、あるいは実際に与えられた データから設定ファイルを作成して計算を実行するには次章「第4章 実データを用いた OpenQuake によるハザード・リスクの計算例」(p.185~)を参照されたい。

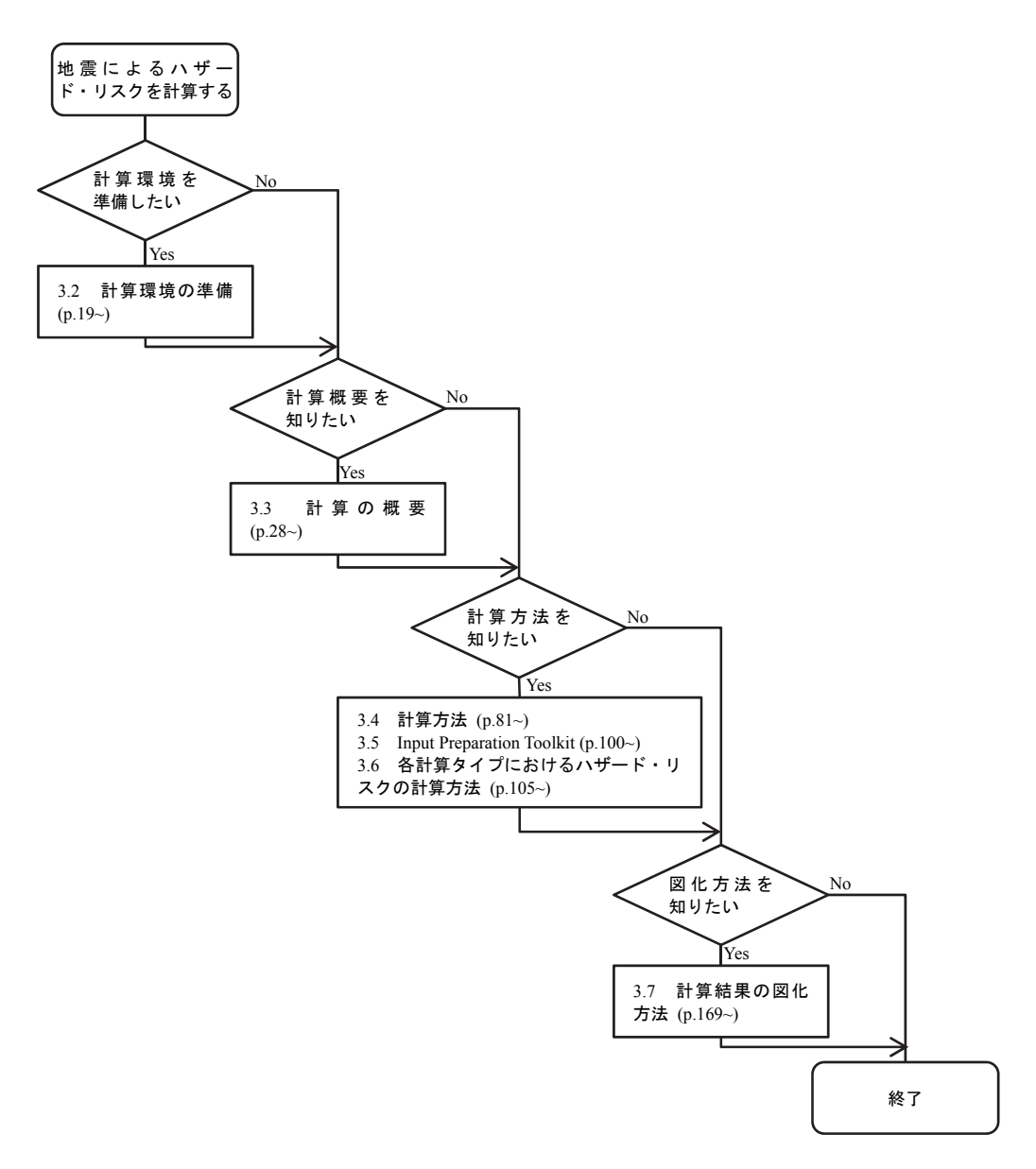

図 3.1.1 第3章の流れ

#### 3.2 計算環境の準備

OpenQuake-engine を利用するには、ソフトウェアのインストールが必要となる。GEM の ウェブサイトでは、OpenQuake-engine の利用形態として4つの選択肢を示しており、いず れの場合も GEM が公式にインストール方法を紹介している。それぞれのインストール方 法提供形態を表 3.2.1 に示した。GEM の開発者による各種ツール(後述する Risk Modeller's Toolkit など)を使用したい場合は、VirtualBox を利用することが一番簡単であるが、 OpenQuake-engine を使用した各種ハザードおよびリスクの計算のみ使用するのであれば、 Windows でも macOS でもかまわない。しかしながら、後述するウェブブラウザベースで計 算を実行する WebUI は macOS では利用できないため、macOS 使用者において WebUI を利 用したい場合は、VirtualBox での使用を勧める。

表 3.2.1 OpenQuake-engine のインストール方法提供形態

| OS   | Windows | macOS  | Linux             | VirtualBox |
|------|---------|--------|-------------------|------------|
| 提供形態 | インストーラ  | インストーラ | deb/rpm<br>ソースコード | OVA イメージ   |

#### 3.2.1 Windows

必要なプログラムを自動でインストールしてくれる Windows 用のインストールプログ ラムが以下、

http://www.globalquakemodel.org/pkgs/windows/oq-engine/OpenQuake\_Engine\_2.3.0-1.exe あるいは、

https://github.com/gem/oq-engine/blob/master/doc/installing/windows.md で公開されている。このインストールプログラムを用いると、ウェブブラウザを使用して 計算できる WebUI へのショートカットと、コマンドラインを使用して計算できる Console へのショートカットがそれぞれ作成される。

必要な計算機の仕様は下記のとおりである。

- 以下のいずれかの Windows
  - ✓ Windows 7 (64bit)
  - ✓ Windows 8 and 8.1 (64bit)
  - $\checkmark$  Windows 10 (64bit)
- 4GB 以上のメモリ(8GB 以上を推奨)
- 1.2 GB 以上の空き容量
- 計算のみであれば、インターネットは不要

OpenQuake-engine バージョン 2.2 以降は、32bit の Windows をサポートしていない。

インストール方法は以下のとおりである。

Windows 用のインストーラを起動すると、セットアップウィザードが立ち上がるので、Nextを押して、次へ移動する(図 3.2.1 左)。

- ライセンスの確認をして同意できるのであれば、I Agree を押して、次へ移動する(図 3.2.1 右)。
- 3. コンポーネントの選択を行うが、このまま Next を押して、次へ移動する(図 3.2.2 左)。
- 4. インストール先を選択して Install を押す (図 3.2.2 右)。
- 5. インストールが始まり、終了まで待つ(図 3.2.3)。
- 6. インストールが無事に終わると、スタートメニューおよびデスクトップにショート カットが作成される(図 3.2.4)。

Windows のインストールプログラムでは、OpenQuake-engine の実行に必要な一連のプログラムがインストールされる。詳細は以下を参照するとよい。

https://github.com/gem/oq-engine/blob/engine-2.3/doc/installing/windows.md

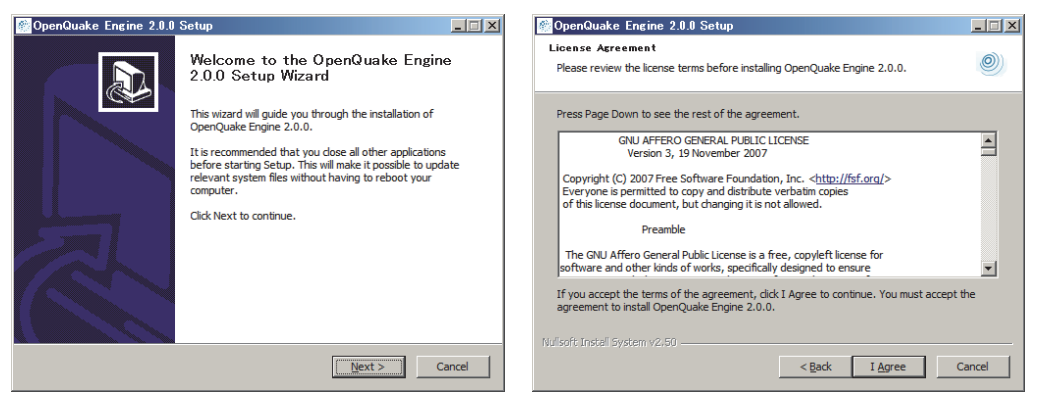

図 3.2.1 Windows インストールその 1

(左)インストーラ起動後、(右)ライセンス同意画面

| 🖉 OpenQuake Engine 2.0.0 Setup                                                                                                    | SpenQuake Engine 2.0.0 Setup                                                                                                    |
|----------------------------------------------------------------------------------------------------|----------------------------------------------------------------------------------------------------|
| Choose Components Choose which features of OpenQuake Engine 2.0.0 you want to install.                                                 | Ohoose Install Location<br>Choose the folder in which to install OpenQuake Engine 2.0.0.                                                                                                |
| Check the components you want to install and uncheck the components you don't want to<br>install. Click Next to continue.              | Setup will install OpenQuake Engine 2.0.0 in the following folder. To install in a different<br>folder, dick Browse and select another folder. Click Install to start the installation. |
| Select components to install:  OpenQuake Engine Select components to install: OpenQuake Engine deskt Description See It's description. | Destination Folder St Program Files (x85)YOpenQuake Engine Browse                                                                                                    |
| Space required: 463.2MB                                                                                                    | Space required: 463.2MB<br>Space available: 835.3GB                                                                                                    |
| Nulisoft Install System v2.60                                                                                                    | Nulsoft Install System v2.60                                                                                                    |

図 3.2.2 Windows インストールその 2

(左)インストールに必要なコンポーネントの選択、(右)インストール先の指定

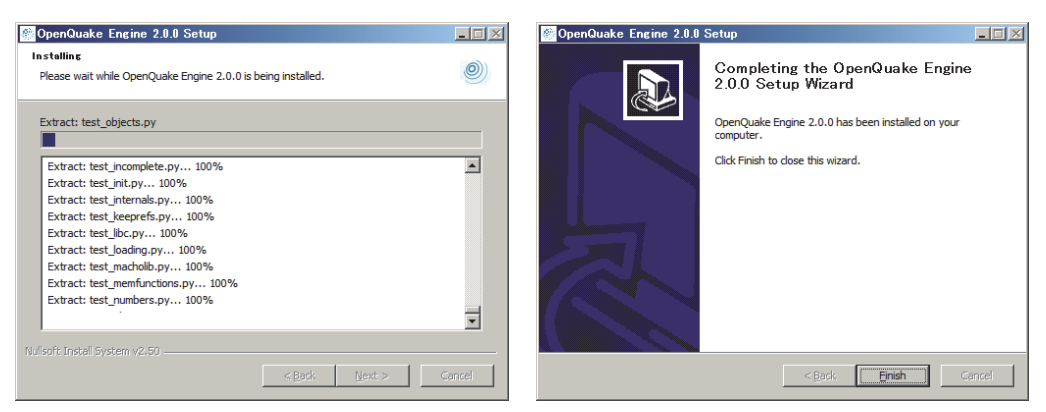

図 3.2.3 Windows インストールその 3 (左)インストール中、(右) インストール完了

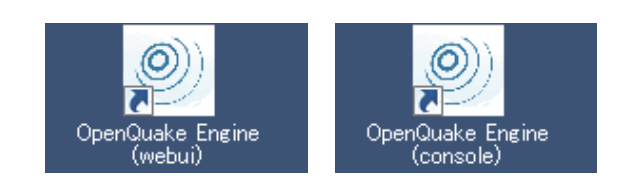

図 3.2.4 デスクトップに作成されたショートカット (左) WebUI へのショートカット、(右) console へのショートカット

ショートカットを実行すると、WebUI の場合は、ウェブブラウザが起動し、図 3.2.5 の ページが開かれる。その際、図 3.2.6 に示したように、コンソールで OpenQuake-engine を 実行しており、このプロンプトを閉じると計算できなくなるので、閉じないように注意す る必要がある。環境によっては、WebUI が立ち上がらないことがあるが、その場合は、手 動でウェブブラウザを起動し、以下の URL を開くと良い。

#### http://localhost:8800/engine

Consoleの場合は図 3.2.7 に示したように、コマンドプロンプトが開かれる。

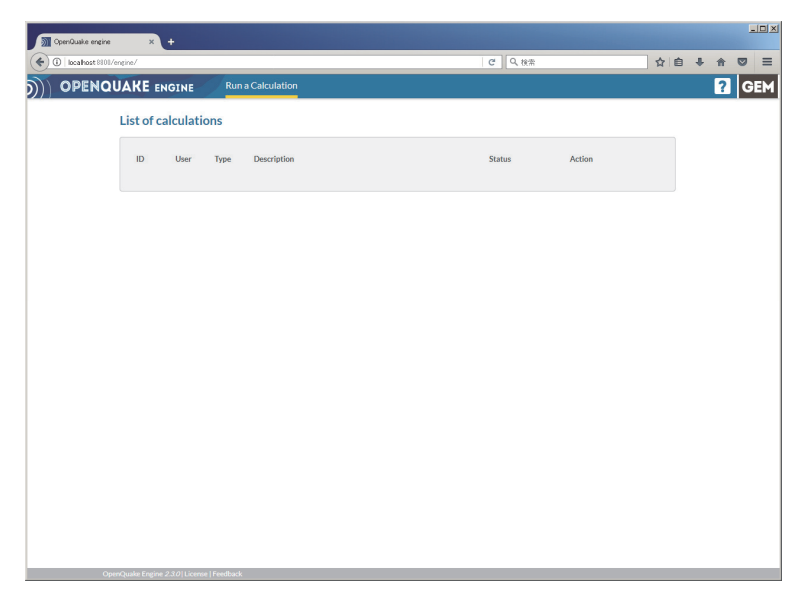

図 3.2.5 OpenQuake Engine(WebUI)の実行画面その1

| 🖗 OpenQuake Engine (webui)                                                                                                    |   |  |  |  |  |
|----------------------------------------------------------------------------------------------------|---|--|--|--|--|
| [13/Jan/2017 15:28:49] ~GET /static/lib/html5shiv/js/html5shiv.min.js HTTP/1.1~  <br>200 2730                                                                                                    | 1 |  |  |  |  |
| [13/Jan/2017 15:28:49] "GET /static/lib/bootstrap-extend/js/jasny-bootstrap.min.<br>is HTTP/1.1" 200 15456                                                                                                    |   |  |  |  |  |
| [13/Jan/2017 15:28:49] "GET /static/lib/underscore/js/underscore-min.js HTTP/1.1<br>" 200 14358                                                                                                    |   |  |  |  |  |
| [13/Jan/2017 15:28:49] "GET /static/lib/backbone/js/backbone-min.js HTTP/1.1" 20<br>N 19548                                                                                                    |   |  |  |  |  |
| [13/Jan/2017 15:28:49] "GET /static/lib/jquery/js/jquery-1.9.1.js HTTP/1.1" 200<br>268381                                                                                                    |   |  |  |  |  |
| [13/Jan/2017 15:28:49] "GET /static/lib/jquery/js/jquery.form-3.44.0.js HTTP/1.1<br>[ 200 42088                                                                                                    |   |  |  |  |  |
| [13/Jan/2017 15:28:49] "GET /static/lib/jquery/js/jquery-ui-1.10.3.custom.js HTT<br>P/1 1" 200 436041                                                                                                    |   |  |  |  |  |
| [13/Jan/2017 15:28:49] "GET /static/js/engine.js HTTP/1.1" 200 20276<br>[13/Jan/2017 15:28:49] "GET /static/js/assets.min.js HTTP/1.1" 200 508526<br>[13/Jan/2017 15:28:49] "GET /static/font/lato_regular.ttf HTTP/1.1" 200 120196<br>[13/Jan/2017 15:28:49] "GET /static/font/lato_light.ttf HTTP/1.1" 200 122524<br>[13/Jan/2017 15:28:49] "GET /static/ing/og-header.ong HTTP/1.1" 200 121788<br>[13/Jan/2017 15:28:50] "GET /static/ing/og-header.ong HTTP/1.1" 200 1978<br>[13/Jan/2017 15:28:50] "GET /static/ing/og-gem.ong HTTP/1.1" 200 1978<br>[13/Jan/2017 15:28:50] "GET /static/ing/og-gem.ong HTTP/1.1" 200 903<br>[13/Jan/2017 15:28:50] "GET /static/ing/og-gem.ong HTTP/1.1" 200 3042<br>[13/Jan/2017 15:28:50] "GET /static/ing/aryeen.ong HTTP/1.1" 200 2 | - |  |  |  |  |

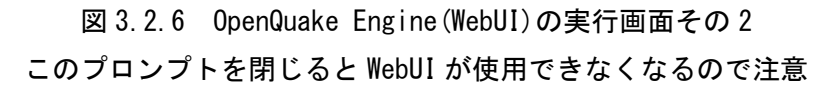

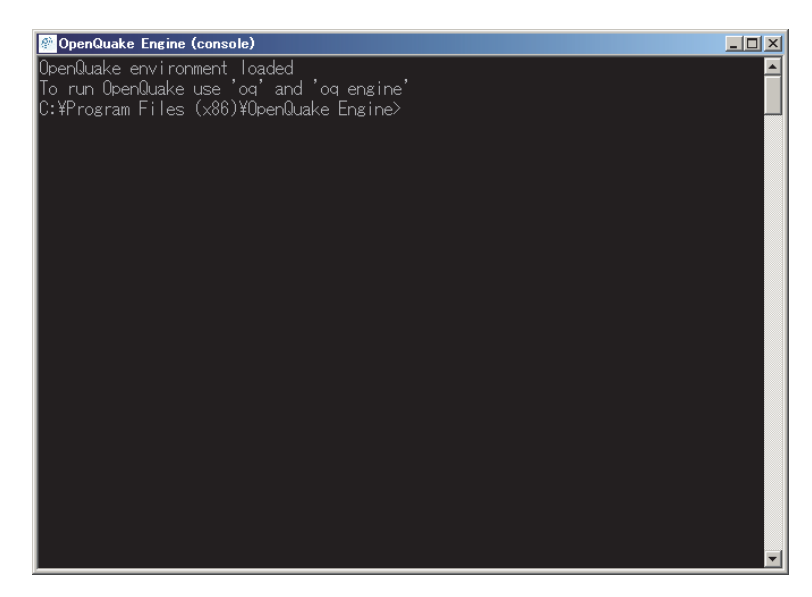

図 3.2.7 OpenQuake Engine(console)の実行画面 インストール先をカレントディレクトリとした DOS プロンプトが起動する

## 3.2.2 macOS

macOS へのインストールは、GEM が配布している自己展開式書庫を利用する。詳しい 情報は下記の URL のとおりである。

https://github.com/gem/oq-engine/blob/master/doc/installing/macos.md 必要な計算機の仕様は下記のとおりである。

- MacOS X 10.10 (Yosemite), MacOS X 10.11 (El Capitan), macOS 10.12 (Sierra)
- メモリ 4GB 以上(8GB 以上を勧める)
- 1.2GB の空き容量
- ターミナルアプリ
- 計算のみであれば、インターネットは不要

下記の URL からダウンロードを行い、

http://www.globalquakemodel.org/pkgs/macos/oq-engine/openquake-setup-macos-2.3.0-1.run ターミナルアプリ上で、コマンド 3.2.1 のとおりにインストールを実行する。

| コマンド3.2.1 Op | oenQuake-engine Ø | のインス | トール方法 |
|--------------|-------------------|------|-------|
|--------------|-------------------|------|-------|

- 1 cd Downloads
- 2 chmod +x openguake-setup-macos-2.1.0-1.run
- 3 ./openquake-setup-macos-2.1.0-1.run

デフォルトのインストール先は、ホームディレクトリの openquake フォルダである。 OpenQuake を実行する際には、環境設定ファイルを読み込めばよい。環境設定を読み込む には、コマンド 3.2.2 を実行する。 コマンド3.2.2 OpenQuake-engine の環境設定

1 source ~/openquake/env. sh

## 3.2.3 Linux

手持ちの PC に Ubuntu Linux がインストール済みとして話を進める。詳しい情報は下記の URL のとおりである。

https://github.com/gem/oq-engine/blob/engine-2.3/doc/installing/ubuntu.md

Ubuntu Linux ヘインストールするには、パッケージシステムを使用する方法と、ソース コードを使用する方法があるが、Ubuntu の長所であるパッケージシステムを利用する。パ ッケージシステムを利用したインストールは、下記のバージョンの Ubuntu Linux で利用可 能である。

- Ubuntu 16.04 LTS (Xenial)
- Ubuntu 14.04 LTS (Trusty)
- Ubuntu 12.04 LTS (Precise)

Ubuntu Linux は、Debian GNU/Linux をベースに開発されており、Debian と同様に、パッ ケージファイル形式として deb を、パッケージ管理システムとして APT を使用することが できる。そのため、下記のコマンドを使用して "python-oq-engine" をインストールすると、 それに必要なほかのパッケージも自動でインストールされる。

インストール方法はコマンド 3.2.3 のとおりである。

コマンド 3.2.3 OpenQuake-engine のインストール方法

- 1 sudo apt-get install python-software-properties
- 2 sudo add-apt-repository ppa:openquake/ppa
- 3 sudo apt-get update
- 4 sudo apt-get install python-oq-engine

ここでは、Ubuntu Linux にインストールする方法を紹介したが、下記 URL では、Red Hat Linux ヘインストールする方法なども公開されている。

https://github.com/gem/oq-engine/blob/engine-2.3/README.md

## 3.2.4 VirtualBox

VirtualBox とは、米国オラクルが開発・公開している x86 仮想化ソフトウェアパッケー ジである。正式には、Oracle VM VirtualBox という。Windows/macOS/Linux 上で仮想マシン を作成し、その中に別の OS をインストールすることができる。

GEM では、この VirtualBox で使用できる仮想環境のイメージファイル (OS ほか、必要 なソフトウェア等もインストール済み)を下記で公開している。

http://www.globalquakemodel.org/openquake/start/download/

ここから仮想環境のイメージファイル(OVA イメージ)を取得し、別途インストールした VirtualBox で OVA イメージを開くことで OpenQuake-engine を使用できる環境が整う。

GEMのウェブサイトで提供される VirtualBox イメージには、OpenQuake-engine をはじめ、 Risk Modeller's Toolkit や QGIS などのソフトウェアがインストール済みである。Risk Modeller's Toolkit を使用したい場合や macOS を使用しているが、WebUI を使用したい場合 には、VirtualBox を利用すると良い。

以下は、GEM のウェブサイトで提供されているインストール方法である。

- Install VirtualBox: VirtualBox をインストールする
- Open VirtualBox and select File Import Appliance
   VirtualBox を実行し"ファイル"から"アプライアンスをインポートする"を開く
- Select the downloaded ova file
   ダウンロードした ova ファイルを選択する
- Choose: Import with all default settings すべてデフォルト設定でインポートを選択する
- 5. In VirtualBox, open Settings Shared Folders VirtualBox 中の"設定"から"共有フォルダ"を開く
- Add a new shared folder 新しい共有フォルダを追加
- In Folder Path, select any folder on your computer
   自分の PC 上の任意のフォルダを選択する
- In the Shared Folder of the Virtual Machine, change the Folder Name to 'vbox' 仮想マシンの共有フォルダのフォルダ名を 'vbox' に変更する
- 9. Uncheck the box 'Auto-Mount'

自動マウントのチェックを外すとなっているが、自動マウントしてもかまわない

10. Click OK

If you have a PC with low raw-memory (2GB or less), go to the settings panel, select System and change the Base Memory to 512MB. [Especially when you get a warning that you have allocated more that 50% of your computer RAM to the virtual machine] メモリ量の少ない PC を使っているなら、設定パネルのシステムへ移動して、ベー スメモリを 512MB に変更する (特に、実 PC の 50%以上を仮想 PC のメモリに割り 当てたという警告が表示された場合)

11. Click OK

VirtualBox を実行すると、図 3.2.8 のように「Oracle VM VirtualBox マネージャー」が開く。「起動(T)」ボタンをクリックすると、必要なソフトウェアがインストールされた Ubuntu

Linux が起動する (図 3.2.9~図 3.2.11)。

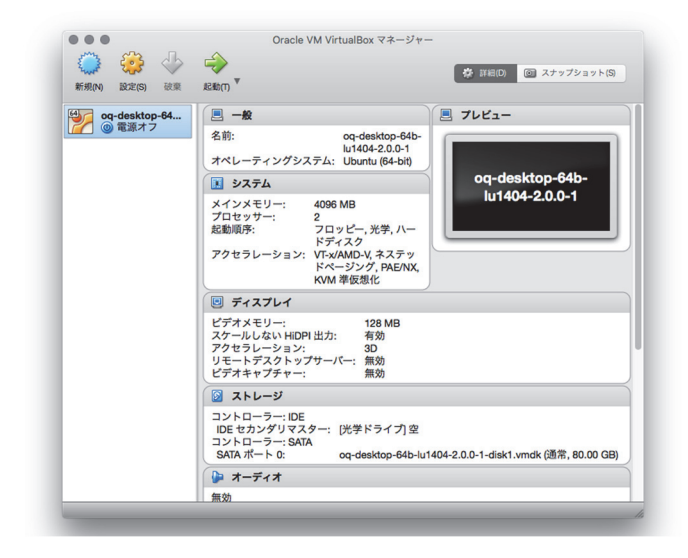

図 3.2.8 Virtual Box 起動画面(macOS 上で実行したもの)

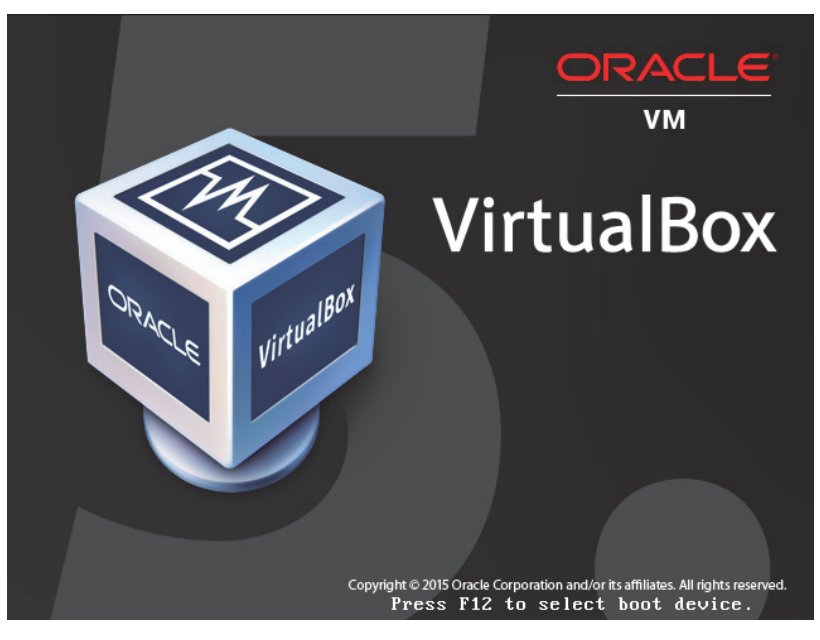

図 3.2.9 VirtualBox で仮想環境を起動した画面

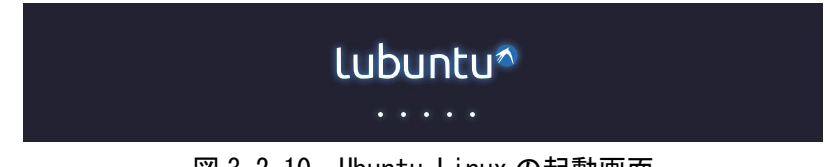

図 3.2.10 Ubuntu Linux の起動画面

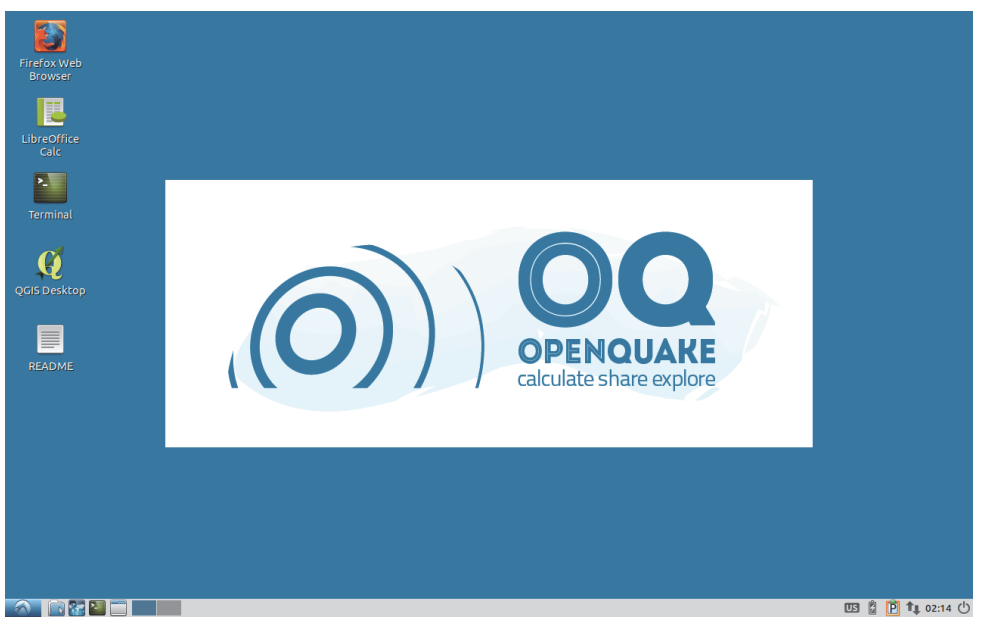

# 図 3.2.11 起動完了後のデスクトップ